# マツダコネクト ナビゲーション用

## SD カードアドバンス

# 地図更新ツールアドバンス(Mac ユーザー版) 実行手順書

### Ver2.0.0

マツダ株式会社 2022 年 12 月

### 目次

| 1. | はじ    | めに  |                | 2  |
|----|-------|-----|----------------|----|
| 2. | 更新    | の流れ | ,              | 3  |
| 2  | 2.1.  | 更新ツ | ール (Mac ユーザー版) | 3  |
| 3. | 更新    | シール | (Mac ユーザー版)    | 4  |
| 3  | 8.1.  | 更新ツ | ール動作環境         | 4  |
| 3  | 3.2.  | 使用開 | 的方法            | 4  |
| 3  | 3.3.  | 操作手 | ·順             | 5  |
|    | 3.3.1 | . 通 | 常手順            | 5  |
|    | 3.3.2 | . 中 | 断時再開手順         | 13 |
|    | 3.3.3 | . デ |                | 16 |

1. はじめに

本書は、マツダコネクト ナビゲーション用 SD カードアドバンスの地図更新を行う地図更新 ツールアドバンス Mac ユーザー版(MapUpdateAdv.app)の実行手順について記載します。

- 2. 更新の流れ
- 2.1. 更新ツール(Mac ユーザー版)

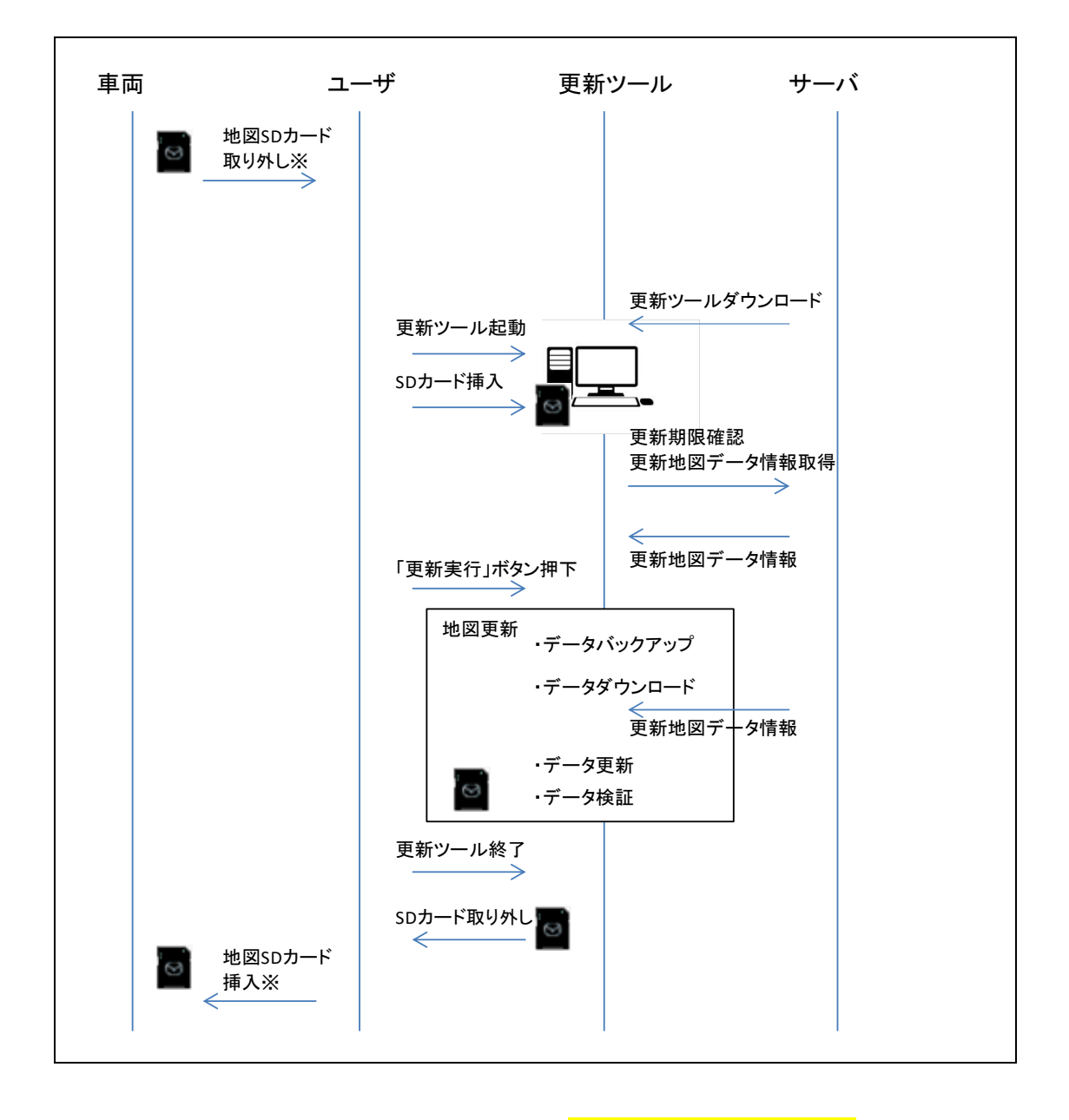

※SD カードを抜き出す際、車両に戻す際には必ず<mark>イグニッションスイッチをオフ</mark>にしてください。

#### 3. 更新ツール(Mac ユーザー版)

#### 3.1. 更新ツール動作環境

| OS      | macOS 10.15.7 以降 Catalina     |
|---------|-------------------------------|
|         | macOS 11.7 以降                 |
|         | macOS 12.6 以降                 |
|         | macOS 13.0 以降                 |
|         | ※上記以外の OS を使用した更新作業については、動作保証 |
|         | を致しかねます。                      |
|         | また、SD カードが破損する可能性もあります。       |
|         |                               |
| ハードディスク | 70GB 以上の HDD 空き容量             |
| ディスプレイ  | 1024×768 以上の解像度               |
| その他     | インターネット接続環境(ブロードバンド)          |
|         | SD カードスロット(SDHC 対応)           |

#### 3.2. 使用開始方法

- インターネットブラウザでアドレス
   「*https://www.mazda.co.jp/carlife/mazda-connect/v2/feature/navigation/7g\_map\_update/*」
   に接続します。
- ②「地図データ更新ツールダウンロード」をクリックします。
- ③ 地図データ更新ツール(ナビゲーション用 SD カードアドバンス用) ダウンロード画面で、「同意 してダウンロードする for macOS」をクリックします。

- 3.3. 操作手順
- 3.3.1. 通常手順
- ① 車両から抜き出した"ナビゲーション用 SD カードアドバンス"を PC に挿入します。
- ② 更新ツールのダウンロード手順でインストールしたアプリケーションを開きます。

フォルダ内の地図データ更新ツール(MapUpdateAdv)をダブルクリックして起動します。

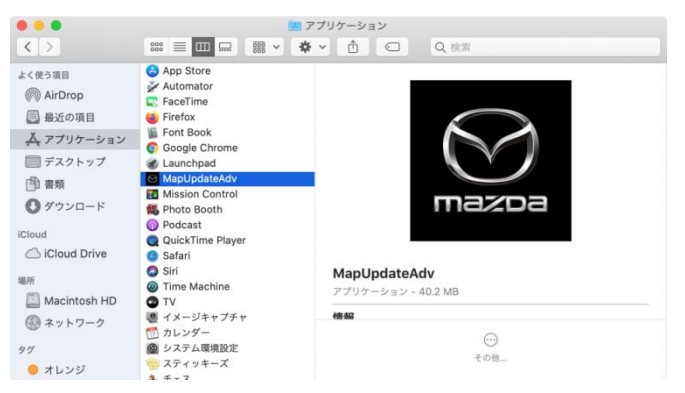

※Apple シリコン搭載 Mac で「Rosetta」機能未インストールの場合、

以下画面が表示されます。「インストール」ボタンより、「Rosetta」をインストールすることで、 地図更新ツールをご利用いただくことが可能です。

| ••• |                                                                                                    |  |  |
|-----|----------------------------------------------------------------------------------------------------|--|--|
|     | "MapUpdateAdv"を開くには、Rosettaをインストールする<br>必要があります。今すぐインストールしますか?                                                                                       |  |  |
|     | Rosettaにより、Intelプロセッサを前提とした機能をAppleシリコン搭載のMacで<br>実行できます。Rosettaの使用を開始するには、インストール後にアプリケーショ<br>ンを開き直す必要があります。                                         |  |  |
|     | このソフトウェアを使用すると、ダウンロードしているソフトウェアに適用されるソ<br>フトウェア使用許諾契約に同意したものとみなされます。Apple製品のソフトウェア<br>使用許諾契約の一覧は次をご覧ください: <u>https://www.apple.com/jp/legal/sla/</u> |  |  |
| ?   | 今はしない    インストール                                                                                                    |  |  |

 インターネットでダウンロードしたアプリケーションの実行確認がありますので、「開く」ボタンを クリックします。

| ?<br>で<br>がApUpdateAdv"はインターネット<br>からダウンロードされたアプリケーシ<br>ョンです。開いてもよろしいですか?                                   |
|----------------------------------------------------------------------------------------------------|
| このファイルは"Chrome"により今日の19:00<br>に ••••••••••••••.jp からダウン<br>ロードされました。 Appleによるチェックで<br>悪質なソフトウェアは検出されませんでした。 |
| 開く                                                                                                    |
| Webページを表示                                                                                                   |
| キャンセル                                                                                                    |

④ ユーザー アカウント制御画面にて、パスワードを入力し「OK」ボタンをクリックします。

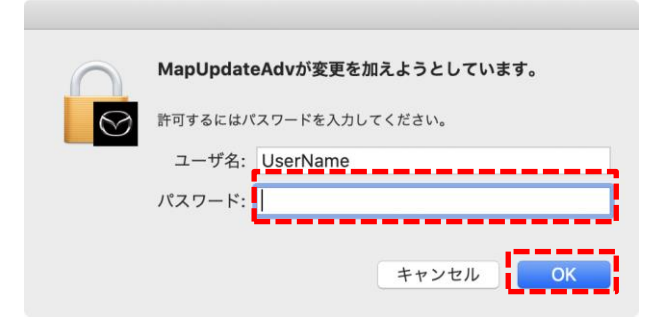

通信環境や PC のスペックにより異なりますが、一般的な光回線(30Mbps)で 約 165 分程度です。環境によっては長時間となる場合もありますので、 時間に余裕をもって作業いただくことをお勧めします。 ⑤ 更新ツールが SD カードをツールが自動的に認識し、更新情報を表示します。 自動的に認識されない場合は「地図 SD 再認識」ボタンをクリックしてください。 「フォーマットしてください」等と表示された場合は、絶対にフォーマットしないでください。 フォーマットするとナビゲーション用 SD カードとして利用できなくなります。

| 地図更新ツール アドバンス(v2.1.0) 007           地図SDカードを挿入してください         地図SD再認識           CMUバージョン         地図更新期限           更新地図情報 | ※SD カードを挿入し、数分経っても<br>下記の画面に進まない場合は、<br>右上の「地図 SD 再認識」ボタンを<br>クリックしてください。 |
|----------------------------------------------------------------------------------------------------|---------------------------------------------------------------------------|
| 地図データ情報                                                                                                    |                                                                           |
| ー時ファイル保存先<br>/Users/USERNAME/Documents 参照<br>更新実行 終了 使用許諾の                                                              | 表示<br>表示                                                                  |

SD カードが認識/認証(※1)されると、下記画面が表示されます。

※1 SD カードの地図データ更新可否を確認します。

| CMUパージョン     10       地図更新期限        更新地図情報 | 002 以降の全パージョン<br>2 <u>4年11月30日</u> |                        | 地図更新期間は以下(i)を参照。                               |
|--------------------------------------------|------------------------------------|------------------------|------------------------------------------------|
| 2020年度版                                    | 使用開始                               |                        | 地図更新ツールに表示されている                                |
| 2021年度版                                    | 22年1月配信開始                          |                        | 「地図更新期限」を元にご確認ください。                            |
| 2022年度版                                    | 未配信                                |                        |                                                |
| 2023年度版                                    | 未配信                                | 1                      |                                                |
| _ 地図データ情報<br>現在の地図バージョン<br>更新地図の有無         | 2020年版+2020年9<br>差分更新データ:なし<br>有り  | 9月度版差分地図               | 「有り」=現在更新可能。                                   |
| 更新後の地図バージョ                                 | ン<br>2021年版+2021年12<br>差分更新データ:201 | 2月度版差分地図<br>22年10月度版まで | 更新実行へお進みください。                                  |
|                                            | <u> </u>                           |                        |                                                |
| 一時ファイル保存先                                  | <u> </u>                           |                        | 「なし」=現在更新するデータが無い状態。                           |
| ー時ファイル保存先<br>/Users/USERNAME/              | Documents                          |                        | 「なし」=現在更新するデータが無い状態。<br>地図が最新、もしくは更新期限切れとなります。 |

| 地図更                                                                                         | ē新ツール アドバンス(v2.1.0)(                                                                                                  | 007                   |                                                                                           |
|---------------------------------------------------------------------------------------------|----------------------------------------------------------------------------------------------------|-----------------------|-------------------------------------------------------------------------------------------|
| CMUバージョン 10<br>地図更新地図情報 20<br>更新地図情報<br>2019年度版<br>2020年度版<br>2020年度版<br>2022年度版<br>2023年度版 | 2002 以降の全パージョン<br>224年11月30日<br>使用開始<br>配信終了<br>22年1月配信開始<br>未配信<br>未配信                                               |                       | 地図 SD を使用開始した時点で、同梱の地図よりも<br>新しい地図が配信済みの場合、新しい地図含め<br>4 回の更新が可能となり、更新地図情報が<br>5 行表示となります。 |
| 現在の地図パージョン<br>更新地図の有無<br>更新後の地図パージョ                                                         | <ul> <li>2020年版+2020年9月度</li> <li>差分更新データ:なし</li> <li>有り</li> <li>2021年版+2021年12月度</li> <li>差分更新データ:2022年2</li> </ul> | 版差分地<br>版差分地<br>10月度版 | 1図<br>地図<br>東まで同梱                                                                         |
| ー時ファイル保存先<br>/Users/USERNAME<br>更新実行                                                        | /Documents<br>終了                                                                                                    | ]<br><br>使            | 参照<br>操作手順の表示<br>矩用許諾の表示                                                                  |

(i)期限確認

ツール上の「操作手順の表示」もしくは「採用許諾の表示」をクリックし、リンク先ページのタブ 「オーナー/カーライフ」→「地図データ更新」→「地図データ更新無償期間」以下、または以下 のリンク先にある、「地図データ無償期間の確認方法」をご確認ください。

(上記どの方法でも同じページへ飛びます。)

 $\underline{https://www.mazda.co.jp/carlife/mazda-connect/v2/feature/navigation/7g_map\_update/ter/patient/patient/pati$ 

<u>m/</u>

#### 地図データ更新無償期間の確認方法

| 2 地図更新ツール アドパンフ                                                          | お手持ちのナビゲーション用SDカ<br>((v1.0.0) 007                                                | ードアドバンスの更新無償期間についてご説明します。<br>×                                      |
|--------------------------------------------------------------------------|----------------------------------------------------------------------------------|---------------------------------------------------------------------|
| CMUバージョン<br>地区更新規模<br>更新地区情報<br>2018年度版<br>2018年度版<br>2029年度版<br>2020年度版 | 1099(1 <u>~92)(</u><br>1922年11月80日)<br>(使用開始6<br>19年12月821省開始6<br>井枢21音<br>井枢21音 | 更新ツールで地図SDカード認識後に表示される「地図更新<br>期限」をご確認いただき、該当する年度を下記から選択し<br>てください。 |
| 021年度<br>2021年度<br>2021年度                                                | 版のお客様の場合                                                                         | - (                                                                 |

OS10.15 以降で初めて更新ツールをご利用のお客様

下記画面が表示された場合は、「OK」ボタンをクリックします。 (更新ツールから SD カードへアクセスするため)

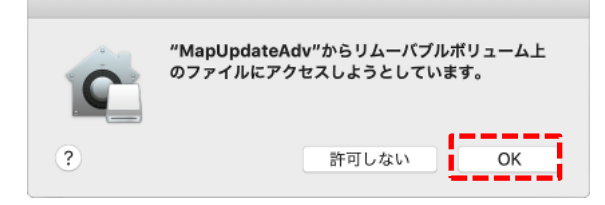

⑥「更新実行」ボタンをクリックします。

| 地図                           | 更新ツール                     | アドバンス(v2.1.0) 007                               |                    |  |
|------------------------------|---------------------------|-------------------------------------------------|--------------------|--|
| CMUパージョン<br>地図更新期限<br>更新地図情報 | 10002 以降の全<br>2024年11月30日 | :パージョン<br>日                                     |                    |  |
| 2020年度版                      | 使用                        | 目開始                                             |                    |  |
| 2021年度版                      | 22호                       | F1月配信開始                                         |                    |  |
| 2022年度版                      | 未配                        | 己信                                              |                    |  |
| 2023年度版                      | 未面                        | 己信                                              |                    |  |
| _ 地図データ情報                    |                           |                                                 |                    |  |
| 現在の地図パージョ                    | ン 2                       | 020年版+2020年9月度版差分<br>行分更新データ:なし                 | 地図                 |  |
| 更新地図の有無                      | 4                         | 10                                              |                    |  |
| 更新後の地図パーシ                    | <sup>7</sup> ヨン 2<br>き    | 2021年版+2021年12月度版差分地図<br>差分更新データ:2022年10月度版まで同梱 |                    |  |
| 一時ファイル保存先                    |                           |                                                 |                    |  |
| /Users/USERNAM               | E/Document                | S                                               | 参照                 |  |
| 更新実行                         | 終了                        |                                                 | 操作手順の表示<br>使用許諾の表示 |  |
|                              |                           |                                                 |                    |  |

⑦ 更新開始確認ダイアログが表示されます。更新開始確認ダイアログで「開始」ボタンを クリックします。

| ※SD カードを絶対に抜かないで下さい                                                                  | 。破損の原因になります。 |
|--------------------------------------------------------------------------------------|--------------|
| 地図更新ツール アドバンス(v2.1.0) 009                                                            |              |
| [l001]<br>14.40Bのファイルをダウンロードします。<br>環境によっては更新が長時間になることがあります。<br>更新中はSDカードを抜かないでください。 |              |
| 更新処理を開始しますか?                                                                         |              |
| 開始中止                                                                                 |              |

⑧ 地図データ更新ツールが4つのステップで地図データを更新します。

※所要時間は、光回線(30Mbps)では約 165 分程度ですが、お手持ちの通信環境や PC のスペック等により長時間となる場合もあります。

| 地図更新ツール          | アドバンス(v2.1.0) 010   |       |
|------------------|---------------------|-------|
| 更新作業中です。地図SDカードを | 抜かないでください。          |       |
| >データバックアップ: 🔹    |                     | 4/368 |
| データダウンロード:       |                     |       |
| 地図データ更新:         |                     |       |
| 地図データ検証:         |                     |       |
| 「地図データ更新         | <b>f」以降は中止できません</b> |       |
|                  | 中止                  |       |

各ステップは自動で次のステップへ移行しますので、作業は不要です。

| 地図更新ツール アドバンス(v2.1.0       | )) 010              |  |  |  |  |  |
|----------------------------|---------------------|--|--|--|--|--|
| 更新作業中です。地図SDカードを抜かないでください。 |                     |  |  |  |  |  |
| データバックアップ: 完了              | 368/368             |  |  |  |  |  |
| >データダウンロード: ●              | 2/154               |  |  |  |  |  |
| 地図データ更新:                   |                     |  |  |  |  |  |
| 地図データ検証:                   |                     |  |  |  |  |  |
| 「地図データ更新」以降は中止できませ         | 「地図データ更新」以降は中止できません |  |  |  |  |  |
| 中止                         |                     |  |  |  |  |  |
| 地図更新ツール アドバンス(v2.1.0       | 0) 010              |  |  |  |  |  |
| 更新作業中です。地図SDカードを抜かないでください。 |                     |  |  |  |  |  |
| データバックアップ: 完了              | 368/368             |  |  |  |  |  |
| データダウンロード: 完了              | 154/154             |  |  |  |  |  |
| >地図データ更新:                  | 502/892             |  |  |  |  |  |
| 地図データ検証:                   |                     |  |  |  |  |  |
| 「地図デーク更新」以降は中止できません        |                     |  |  |  |  |  |
| 中止                         |                     |  |  |  |  |  |

| 地図更新ツール アドバン               | マス(v2.1.0) 010 |  |  |  |
|----------------------------|----------------|--|--|--|
| 更新作業中です。地図SDカードを抜かないでください。 |                |  |  |  |
| データバックアップ: 完了              | 368/368        |  |  |  |
| データダウンロード: 完了              | 154/154        |  |  |  |
| 地図データ更新: 完了                | 892/892        |  |  |  |
| >地図データ検証:                  | 836/892        |  |  |  |
| 「地図データ更新」以降は中止できません        |                |  |  |  |
| 中止                         |                |  |  |  |

⑨ 更新が完了すると「地図データの更新が完了しました」ダイアログが表示されます。「閉じる」ボタンをクリックしてダイアログを閉じます。

| 地図更新ツール アドバンス(v2.1.0) 015  |
|----------------------------|
| [1002]<br>地図データの更新が完了しました。 |
|                            |
| ,                          |
| 閉じる                        |

11 地図データ更新ツールを終了します。

「終了」ボタンをクリックしてツールを終了してください。

|               | 地                         | 図更新ツール アドバンス(v2.1.0) 007                      |             |                 |
|---------------|---------------------------|-----------------------------------------------|-------------|-----------------|
| CM<br>地図<br>更 | Uバージョン<br>国更新期限<br>I新地図情報 | 10002 以降の全パージョン<br>2024年11月30日                |             |                 |
| 2             | 020年度版                    | 使用開始                                          | Π±σμ        |                 |
| 2             | 021年度版                    | 22年1月配信開始                                     | 現在の近        | 型図ハーションからの「更新後の |
| 2             | 022年度版                    | 未配信                                           | , 地図バ-      | -ジョン」となり、最新データに |
| 2             | 023年度版                    | 未配信                                           | 更新され        | たことが確認できます。     |
| <sup>#</sup>  | 図データ情報                    | /                                             | _           |                 |
|               | 現在の地図バーシ                  | ジョン 2021年版+2021年12月度版差分<br>差分更新データ:2022年10月度版 | 也図<br>反まで同梱 |                 |
|               | 更新地図の有無                   | なし                                            |             |                 |
|               | 更新後の地図バー                  | -ジョン -                                        |             |                 |
| —R            | ラアイル保存先                   |                                               |             |                 |
| /U            | sers/USERNA               | ME/Documents                                  | 参照          |                 |
|               |                           |                                               | 操作手順の表示     |                 |
|               | 更新実行                      | 終了(                                           | 吏用許諾の表示     |                 |
|               |                           |                                               |             |                 |

① SD カードを安全に取り外す。

Finder より、「ハードウェアの取り外し」処理を実行後、PC(カードリーダー)から SD カードを抜いてください。

| • • •          |                                         | Untitled 1 |     |    |
|----------------|-----------------------------------------|------------|-----|----|
| < >            | ··· • • • • • • • • • • • • • • • • • • | ▼ ① ○ Q 検討 | 1   |    |
| iCloud Drive   | 名前                                      | > 変更日      | サイズ | 植斑 |
| 場所             |                                         |            |     |    |
| 🔲 kaihatsuのMac |                                         |            |     |    |
| Macintosh HD   |                                         |            |     |    |
| high sierra    |                                         |            |     |    |
| Untitled 1 🤤   | ·                                       |            |     |    |
| Untitled ≜     | 新規タブで開く<br>内包しているフォルダで表示                |            |     |    |
| ◎ リモートディスク     | 1 Intitled 1*を取り出す                      |            |     |    |
| 97             | Unified Park 9 Ll 9                     |            |     |    |
| 😑 オレンジ         | 情報を見る                                   |            |     |    |
| ● グリーン         | *Untitled 1*を名称変更<br>サイドパーから削除          |            |     |    |
| ● パープル         | Dockに追加                                 |            |     |    |
| ① 重要           |                                         |            |     |    |
| ● グレイ          |                                         |            |     |    |
|                | 0項目、                                    | 731.8 MB空き |     |    |

 ① これで地図データの更新は終了です。Mac(カードリーダー)から取り出した SD カードを車両に セットすることで、最新の地図を利用できます。
 ※SD カードを車両に戻す際には必ずイグニッションスイッチをオフにしてください。

#### 3.3.2. 中断時再開手順

更新作業実行を途中で中断した際(ネットワークが途中で遮断された場合など)の再開手順です。

 地図 SD カード挿入時に下記メッセージが表示された場合、更新途中でツールが中断している (または中断された)ため、続きから再開するか最初からやり直すかを選択します。 再開する場合は、「再開」ボタンをクリックして②へすすみます。 最初からやり直す場合は、「一時ファイルを消して初めからやり直す」ボタンをクリックし、 3.3.1 通常手順の⑤(P.7)へすすみます。

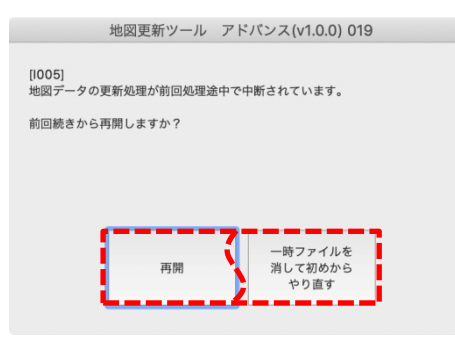

②「更新実行」ボタンをクリックします。

| t                  | 地図更新ツール    | アドバンス(v2.1.0                    | 0) 007                 |
|--------------------|------------|---------------------------------|------------------------|
| CMUバージョン           | 10002 以降0  | D全パージョン                         |                        |
| 也図更新期限<br>. 更新地図情報 | 2024年11月3  | 30日                             |                        |
| 2020年度版            | f          | 吏用開始                            |                        |
| 2021年度版            | 2          | 2年1月配信開始                        |                        |
| 2022年度版            | ;          | 未配信                             |                        |
| 2023年度版            | 3          | 未配信                             |                        |
| 地図データ情報            |            |                                 |                        |
| 現在の地図パー            | ジョン        | 2020年版+2020年9月<br>差分更新データ:なし    | 月度版差分地図                |
| 更新地図の有無            |            | 有り                              |                        |
| 更新後の地図バ            | ージョン       | 2021年版+2021年12月<br>差分更新データ:2022 | 月度版差分地図<br>2年10月度版まで同梱 |
| −時ファイル保存先          |            |                                 |                        |
| /Users/USERN       | AME/Docume | nts                             | 参照                     |
| 更新実行               | 終了         |                                 | 操作手順の表示                |

③ 更新開始確認ダイアログが表示されます。更新開始確認ダイアログで「開始」ボタンをクリック

します。

| 地図更新ツール アドバンス(v2.1.0) 009                                                                            |
|----------------------------------------------------------------------------------------------------|
| [1001]<br>14.4GBのファイルをダウンロードします。<br>環境によっては更新が長時間になることがあります。<br>更新中はSDカードを抜かないでください。<br>更新処理を開始しますか? |
| 開始中止                                                                                                 |

④ 地図データ更新ツールが前回の続きから地図データを更新します。

| 地図更新ツール アドバンス(v2.1.0) (    | 010     |
|----------------------------|---------|
| 更新作業中です。地図SDカードを抜かないでください。 |         |
| データパックアップ: 完了              | 368/368 |
| >データダウンロード:                | 2/154   |
| 地図データ更新:                   |         |
| 地図データ検証:                   |         |
| 「地図データ更新」以降は中止できません        |         |
| 中止                         |         |

⑤ 更新が完了すると「地図データの更新が完了しました」ダイアログが表示されます。 「閉じる」ボタンをクリックしてダイアログを閉じます。

| 地図更新ツール                            | アドバンス(v2.1.0) 015 |
|------------------------------------|-------------------|
| [ <b>1002]</b><br>地図データの更新が完了しました。 |                   |
|                                    |                   |
| C                                  | 閉じる               |

⑥ SD カード認識画面が表示されます。

「終了」ボタンをクリックしてツールを終了し、PC(カードリーダー)から地図 SD カードを抜いてください。

| 地図更                      | 『新ツール アドバンス(v2                  | .1.0) 007                |                         |
|--------------------------|---------------------------------|--------------------------|-------------------------|
| CMUバージョン 10<br>地図更新期限 20 | 0002 以降の全バージョン<br>024年11月30日    | I                        |                         |
| 更新地図情報<br>2020年度版        | 使用開始                            |                          | 現在の地図バージョンが「2021 年版」となり |
| 2021年度版                  | 22年1月配信開始                       | ,                        | 2021 年版地図データに更新されたことが   |
| 2022年度版                  | 未配信                             |                          | 確認できます。                 |
| 2023年度版                  | 未配信                             |                          |                         |
| 地図データ情報                  |                                 | '                        |                         |
| 現在の地図パージョン<br>更新地図の有無    | 2021年版+2021年<br>差分更新データ:2<br>なし | 12月度版差分地図<br>2022年10月度版ま | 図まで同梱                   |
| 更新後の地図パージョ               | - עו                            |                          |                         |
| 一時ファイル保存先                |                                 |                          |                         |
| /Users/USERNAME/         | /Documents                      |                          | 参照                      |
| 更新実行                     | 終了                              | 操作                       | 作手順の表示<br>用許諾の表示        |

 ⑦ これで地図データの更新は終了です。Mac(カードリーダー)から取り出した SD カードを車両に セットすることで、最新の地図を利用できます。
 ※SD カードを車両に戻す際には必ずイグニッションスイッチをオフにしてください。

3.3.3. データ復元手順

(前回の)更新作業実行時に地図データが破損した場合の再実行、復元手順

下記メッセージが表示された場合、地図データが破損しています。
 バックアップデータを復元する場合、「復元」ボタンをクリックしてください。

| 地図見                                              | 更新ツール ア                      | ′ドバンス(v1. | 0.0) 013 |  |
|--------------------------------------------------|------------------------------|-----------|----------|--|
| [1003]<br>地図SDのデータが破<br>地図データの更新を再<br>パックアップから復元 | 員しています。<br>実行しますか?<br>らしますか? |           |          |  |
| l                                                | 再実行                          | 復元        |          |  |

※バックアップデータが取得されていない場合は、「バックアップから復元しますか?」 のメッセージは表示されません。また、以下のメッセージ表示となり「再実行」ボタンを クリックで 3.3.1 通常手順の④へ

| 地図更新ツ                                    | ノール アドバンス(v1.0.0) 013 |  |
|------------------------------------------|-----------------------|--|
| [1003]<br>地図SDのデータが破損して<br>地図データの更新を再実行し | います。                  |  |
|                                          | 再実行                   |  |

② 復元が開始されます。

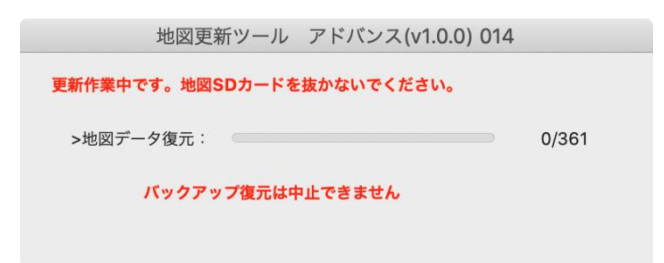

③ 復元が完了すると、更新前の画面が表示されます。

| 図更新ツール                 | アドバンス(v2.1.0) 007                                                                   |                                                                                                    |
|------------------------|-------------------------------------------------------------------------------------|----------------------------------------------------------------------------------------------------|
| 10002 以降の<br>2024年11月3 | 全パージョン<br>0日                                                                        |                                                                                                    |
| 使                      | 戶用開始                                                                                |                                                                                                    |
| 2:                     | 2年1月配信開始                                                                            |                                                                                                    |
| Ŧ                      | 記信                                                                                  |                                                                                                    |
| ŧ                      | 記信                                                                                  |                                                                                                    |
|                        |                                                                                     |                                                                                                    |
| ジョン                    | 2020年版+2020年9月度版差5<br>差分更新データ:なし                                                    | <b></b> 步地図                                                                                                    |
|                        | 有り                                                                                  |                                                                                                    |
| ージョン                   | 2021年版+2021年12月度版差<br>差分更新データ:2022年10月」                                             | 分地図<br>度版まで同梱                                                                                                    |
|                        |                                                                                     |                                                                                                    |
| ME/Docume              | nts                                                                                 | 参照                                                                                                    |
| 終了                     |                                                                                     | 操作手順の表示<br>使用許諾の表示                                                                                                    |
|                        | 図更新ツール<br>10002 以降の<br>2024年11月3<br>切<br>22:<br>未<br>オ<br>ジョン<br>ージョン<br>ME/Documen | 図更新ツール アドバンス(v2.1.0) 007<br>10002 以降の全パージョン<br>2024年11月30日<br>使用開始<br>22年1月配信開始<br>未配信<br>未配信<br>・<br>メ配信<br>ジョン 2020年版+2020年9月度版差分<br>差分更新データ:なし<br>有り<br>-ジョン 2021年版+2021年12月度版差分<br>差分更新データ:2022年10月2 |

※復元に失敗する場合、SD カードリーダーライターの書き込み機能に問題がある可能性があります。

SD カードリーダーライターの接続状態、ドライバー設定等をご確認の上、更新ツールの 「再実行」ボタンをご選択ください。